## ENVIAR REPORTES EN YMMS <u>TODOS LOS REPORTES DEBEN SER ENVIADOS A TRAVES DE YMMS</u>

Paso 1: en el menú del lado izquierdo, haga clic en "Ranking" Paso 2: luego haga clic en "Informe online"

Paso 3: haga clic en el icono VERDE 🔢 debajo de "Completar"

| æ   | INVENTORY            | > |         |          |                                                             |           |          |
|-----|----------------------|---|---------|----------|-------------------------------------------------------------|-----------|----------|
|     | LIBRARY              | , | Display | Columns  |                                                             |           |          |
| •   |                      | ÷ | N°      | î Title  |                                                             | Completed | Pendings |
|     | C091 - Online report |   | 125     | 2023/202 | 4 INITIAL REPORT - PATHFINDERS                              | 66        | 0        |
| œ   | REGISTRATIONS        | > | 144     | 2023/202 | 4 OUTREACH PROJECT PROPOSAL (DUE DEC 4, 2023) - PATHFINDERS | 66        | 0        |
| •   | SECRETARY            | > | 159     | 2023/202 | 4 QUARTERLY REPORT #2 - PATHFINDERS                         | 66        | 0        |
| ¢;  | TOOLS                | > | 178     | 2023/202 | 4 OUTREACH PROJECT REPORT - PATHFINDER                      | 66        | 0        |
| \$  | TREASURER            | > | 183     | 2023/202 | 4 QUARTERLY REPORT #3 - PATHFINDERS                         | 66        | 0        |
| *   | UNITS OF CLUB        | > | 184     | 2023/202 | 4 CLUB OF THE YEAR SUMMARY REPORT - ADVENTURERS             | 66        | 11       |
| 0   | SUPPORT              | > | 185     | 2023/202 | 4 CLUB OF THE YEAR SUMMARY REPORT - PATHFINDERS             | 66        | 0        |
| VER |                      |   | 187     | 2023/202 | 4 END OF YEAR REPORT - PATHFINDERS                          | 66        | 1        |

Paso 4: Haga click en el boton que corresponda con su respuesta para cada item

## INITIAL REPORT

## A - PATHFINDER REGISTRATION

Have you added all Pathfinders to the YMMS member list? (Completeing released between days 10/01/2024 - 10/20/2024)

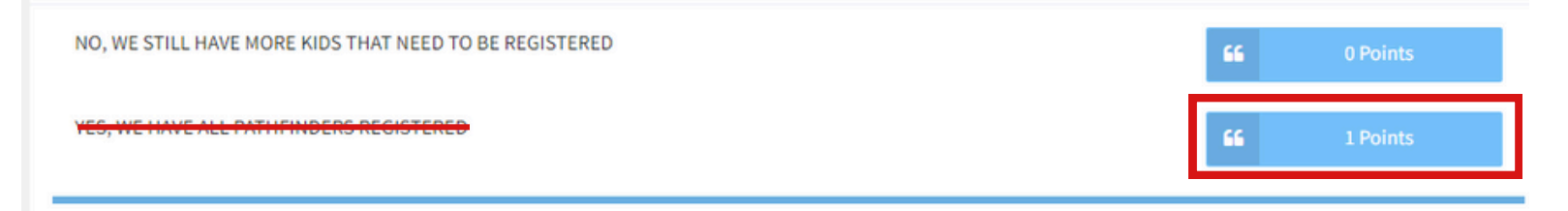

**Paso 5:** Una vez que todos los items tengan una BARRA VERDE, significa que usted ha completado el reporte exitosamente.

Green bar and buttons: Completed